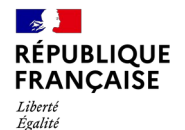

Fraternité

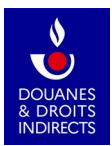

Accueil • Tous les services en ligne & documentations • Contributions Indirectes En Ligne (CIEL)

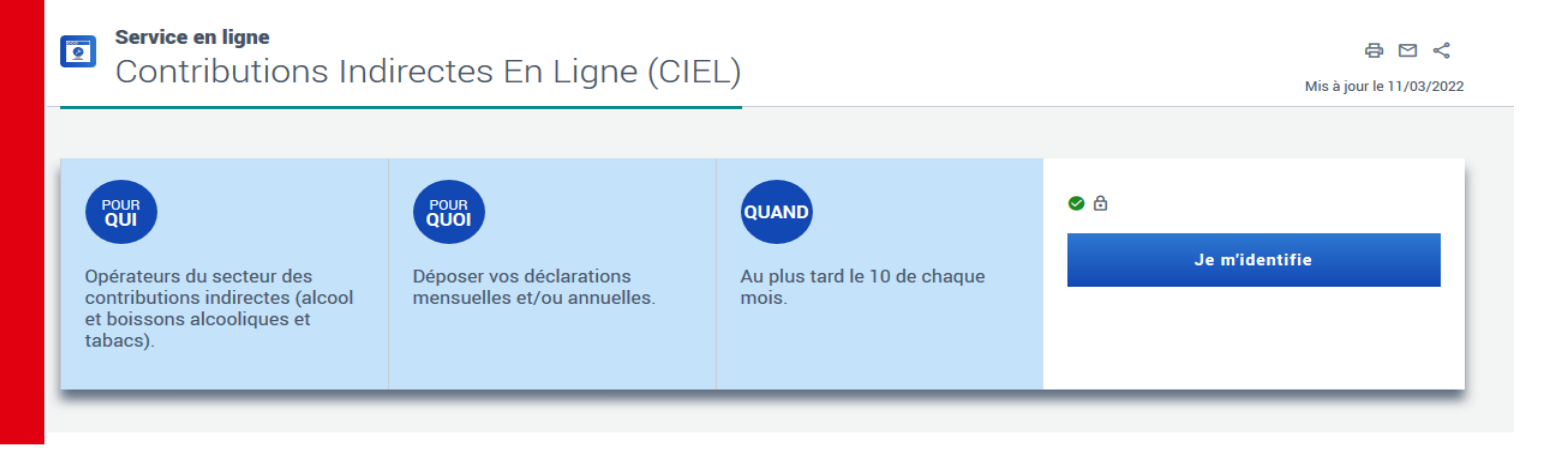

### Déclaration Annuelle d'Inventaire – Pas à Pas 2022

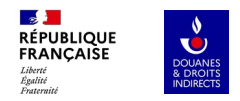

### Sommaire

1. Accéder à la DAI dans Ciel

2. Vous n'avez pas de différence de stock à signaler

4. Saisie des CRD

### 3. Vous avez des différences de stock à signaler

#### 5. Dépôt définitif de la DAI

- utilisation du taux annuel de pertes global
- utilisation des taux détaillés par opération
- utilisation d'un taux personnalisé

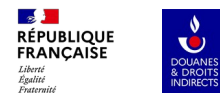

### 1. Accès à la DAI dans Ciel

3

07/2022

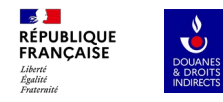

# En fin de campagne viticole, au 31 Juillet, vous devez réaliser l'inventaire de votre stock de vin et de CRD.

Cet inventaire est renseigné sur la déclaration de Stock, à des fins statistiques.

Il est aussi déclaré sur la Déclaration Annuelle d'Inventaire (DAI), dans CIEL, après l'établissement des 12 DRM de la campagne passée.

La DAI peut être déposée du 1<sup>er</sup> août au 12 septembre.

S'il n'y a pas de différence entre votre stock réel et le stock théorique, qu'il n'y a aucune perte à déclarer : le dépôt de la DAI via CIEL consiste simplement à confirmer le stock réel.

S'il y a une différence entre votre stock réel et le stock théorique alors il y a potentiellement des manquants taxables. Le dépôt de la DAI via CIEL consiste à déterminer la différence entre les stocks, déclarer les pertes et calculer les éventuels manquants taxables.

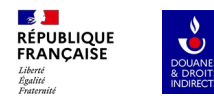

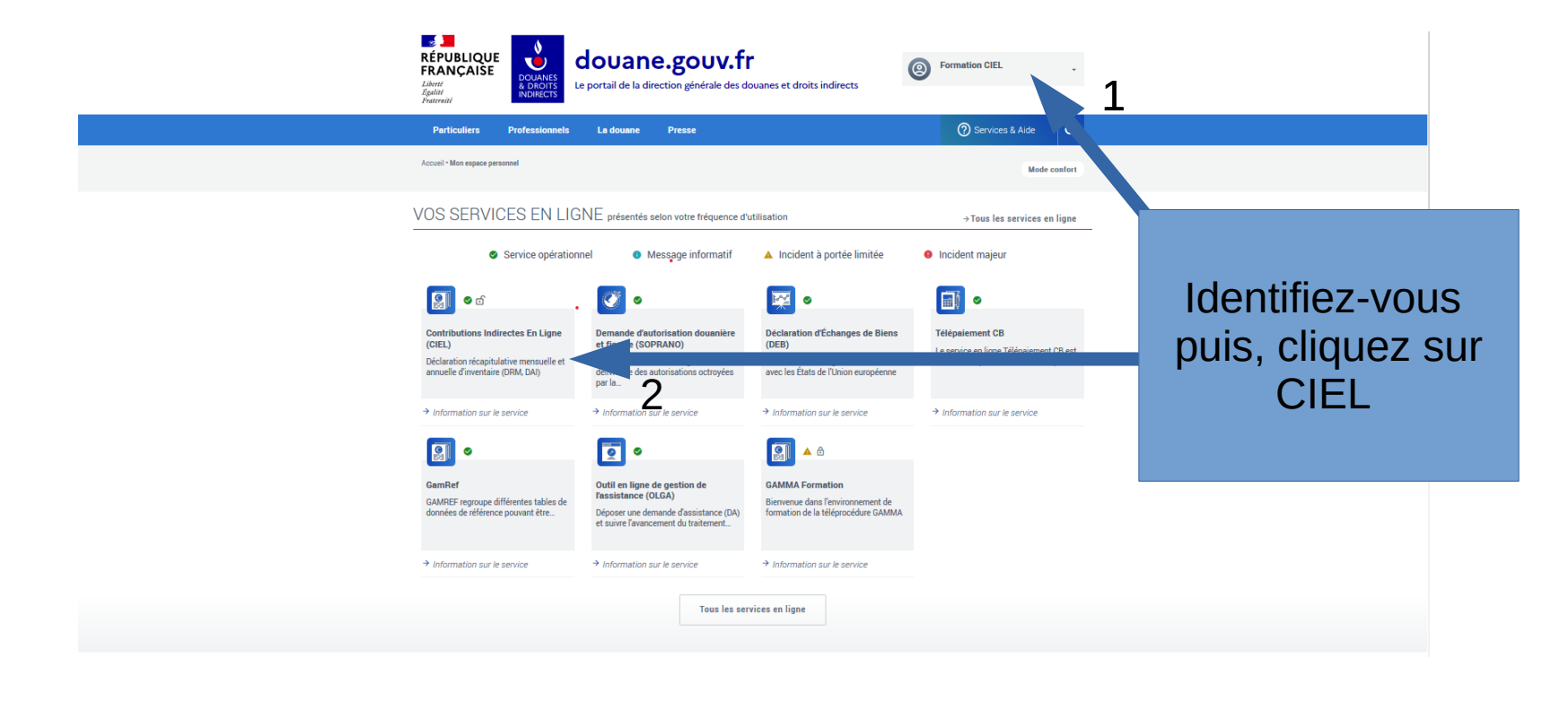

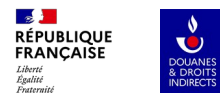

| Que souhaitez-vous faire ?        |  |
|-----------------------------------|--|
| Déposer/modifier mes déclarations |  |
| Rechercher mes déclarations       |  |
| Consulter mon profil opérateur    |  |

Cliquez sur « déposer/modifier mes déclarations » puis sélectionnez votre agrément

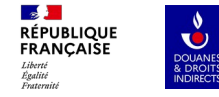

### Première modalité d'accès à la DAI

 $\rightarrow$  dépôt de la DAI **avant la validation** de la première DRM de la campagne :

Lors de l'import du brouillon de la première DRM de la campagne depuis le portail interprofessionnel, une fenêtre pop-up demandant si vous souhaitez déposer votre DAI se présente au moment d'accéder à la DRM. Si vous cliquez sur « Déposer ma DAI » lorsque la fenêtre pop-up åpparaît, vous êtes automatiquement dirigé vers la saisie de celle-ci.

#### Tableau de bord

Numéro d'agrément : FR002304E0057

| Période           | Type de<br>déclaration | N° de<br>déclaration               | Montant à<br>payer                       | Paiement                              | Reste à<br>payer                  | Etat                                          | Actions                              |
|-------------------|------------------------|------------------------------------|------------------------------------------|---------------------------------------|-----------------------------------|-----------------------------------------------|--------------------------------------|
| Septembre<br>2016 | DRM                    | 7000101                            | 0€                                       | Non<br>applicable                     | 0€                                | Validée                                       |                                      |
| Octobre 2016      | DRM                    | 7000103                            | 0€                                       | Non<br>applicable                     | 0€                                | Validée                                       |                                      |
| Novembre<br>2016  | DRM                    | 7000105                            | 0€                                       | Non<br>applicable                     | 0€                                | Validée                                       | Consulter                            |
| Décembre<br>2016  | DRM                    | 7<br>Lors du dépô<br>déclaration a | t de la première d<br>nnuelle d'inventai | déclaration de v<br>re. Si vous le so | otre campagne<br>ouhaitez, clique | , CIEL vous propose (<br>er sur "Déposer ma D | de déposer votre<br>Al". Dans le cas |
| Janvier 2017      | DRM                    | 7 où vous souh<br>cliquer sur "lo  | aitez communiqu<br>Inorer".              | ier votre DAI au                      | format papier                     | à votre bureau de dou                         | ane habituel, sutter                 |
| Février 2017      | DRM                    | 7                                  |                                          |                                       |                                   | lgnorer Dé                                    | époser ma DAI                        |
|                   |                        | 7000442                            | 0.6                                      | Non                                   | 0.6                               | -                                             |                                      |

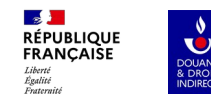

### Deuxième modalité d'accès à la DAI

 $\rightarrow$  dépôt de la DAI depuis la page de validation de la première DRM de la campagne :

Si vous cliquez sur « Ignorer » à l'étape précédente, vous êtes redirigé vers la saisie de la première DRM de la campagne. Dans ce second cas, vous pouvez choisir de déposer votre DAI fois la DRM validée. une d'accès Un nouveau bouton est accessible depuis la de page confirmation de validation de première DRM de sa campagne:

#### Votre déclaration a bien été effectuée !

| Date du dépôt :           | 25/05/2021 15:28:07 |
|---------------------------|---------------------|
| Numéro de référence :     | 7002962             |
| Date limite de paiement : | 01/06/2021          |
| Montant à acquitter :     | 114 euros           |
| Référence de la créance : |                     |

Pour régler votre créance, deux options s'offrent a vous :

 le paiement par carte bancaire en ligne en cliquant sur le bouton "Accéder au télépaiement CB" ou en vous ren accesssible sans authentification, en renseignant la référence de la créance et le mot de passe associé reçu p
 le télépaiement (par prélèvement SEPA) en vous connectant au service en ligne Télépaiement, accessible depu

Retour au tableau de bord

📥 Imprimer la déclaration

Déposer ma DAI

Accéder au télép

Avec cette méthode, les cases « stock réel » de chaque produit repris dans la DAI sont pré-remplies avec les données du stock de début de période renseignées dans la première DRM de la campagne

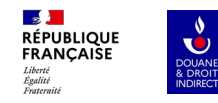

### Troisième modalité d'accès à la DAI

→ dépôt de la DAI depuis le tableau de bord, après la <u>validation</u>ou l'enregistrement à l'état <u>« Brouillon »</u> de la première DRM de la campagne

La ligne relative à la DAI apparaît dans votre tableau de bord lorsque la première DRM de la campagne est à l'état « Validé » ou à l'état « Brouillon ».

#### Tableau de bord

Numéro d'agrément : FR000117E0151

| Période        | Type de déclaration      | N° de déclaration | Montant à pay   | er Paiement    | Reste à payer | Etat       | Actions                       |          |
|----------------|--------------------------|-------------------|-----------------|----------------|---------------|------------|-------------------------------|----------|
| 2017           | DAI                      | 7002524           | 14 €            | Non actualisé  | Non actualisé | Validée    |                               | 🕑 Modil  |
| Septembre 2017 | DRM                      | 7002777           | 131 €           | Non actualisé  | Non actualisé | Validée    |                               |          |
| Octobre 2017   | DRM                      | 7002779           | 168 €           | Non actualisé  | Non actualisé | Validée    | Consulter                     |          |
| Novembre 2017  | DRM                      | 7002781           | 225 €           | Non actualisé  | Non actualisé | Validée    |                               |          |
| Décembre 2017  | DRM                      | 7002783           | 0€              | Non actualisé  | Non actualisé | Validée    |                               |          |
| Janvier 2018   | DRM                      | 7002785           | 131 €           | Non actualisé  | Non actualisé | Validée    | Consulter                     |          |
| Février 2018   | DRM                      | 7002787           | 187€            | Non actualisé  | Non actualisé | Validée    | Consulter                     |          |
| Mars 2018      | DRM                      | 7002789           | 0€              | Non actualisé  | Non actualisé | Validée    | Consulter                     |          |
| Avril 2018     | DRM                      | 7002791           | 0€              | Non actualisé  | Non actualisé | Validée    | Consulter                     |          |
| Mai 2018       | DRM                      | 7002793           | 131 €           | Non actualisé  | Non actualisé | Validée    |                               |          |
| Juin 2018      | DRM                      | 7002795           | 0€              | Non actualisé  | Non actualisé | Validée    | <ul> <li>Consulter</li> </ul> |          |
| Juillet 2018   | DRM                      | 7002799           | 0€              | Non actualisé  | Non actualisé | Validée    | <ul> <li>Consulter</li> </ul> |          |
| Août 2018      | DRM                      | 7003038           | 0€              | Non applicable | 0€            | Validée    |                               | 🕑 Modifi |
| Septembre 2018 | DRM                      |                   |                 |                |               | Non saisie | 🛓 Déposer                     |          |
| 2018           | DAI                      |                   |                 |                |               | Non saisie | 🛓 Déposer                     |          |
|                |                          |                   |                 |                |               |            |                               |          |
| Del            | Delout a la liste des ac | réments Actualise | r mes paiements |                |               |            |                               |          |

Attention : En cas de statut « Brouillon » de la DRM, les cases « Stock réel » de la DAI <u>ne sont pas pré-remplies.</u>

07/2022

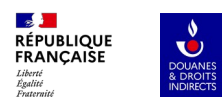

| Droits suspendus                                                                                        |                                          |                                       |
|----------------------------------------------------------------------------------------------------|------------------------------------------|---------------------------------------|
| Vous avez des produits en droits suspendus à déclarer.                                                  | Aller à la saisie des produits           |                                       |
| Capsules représentatives de droit                                                                       |                                          |                                       |
| Vous avez des capsules représentatives de droit à déclarer.                                             | Aller à la saisie des CRD                | Pour saisir des produits en droits    |
| Document justificatif et observations                                                                   |                                          | suspendus,                            |
| Si vous souhaitez communiquer une pièce justificative au service des douanes, me<br>fichier ci-dessous. | rci d'utiliser la fonction d'import d'un | cliquez sur le<br>bouton « Aller à la |
| Parcourir Aucun fichier sélectionné.                                                                    |                                          | produits »                            |
| NB : pour les documents joints, seuls les formats PDF et image (JPG ou PNG)<br>du fichier de 1 Mo).     | sont acceptés (taille maximale           |                                       |

| RÉPUBLIQUE<br>RANÇAISE<br>Libert<br>Brateria | £5<br>15<br>15 | Produits en droits suspendus  Produit : MINERVO Libellé fiscal : Vins tranquilles au Libellé produit : MINERVOIS BL Aller directement à :*  Les valeurs saisles représentent des c | IS BLA<br>vec IG - A<br>ANC<br>VIN DEST<br>VIN de ba<br>VIN de ba<br>VIN de ba<br>VIN de ba<br>VIN de ba<br>VIN de ba<br>VIN de ba<br>VIN de ba<br>VIN de ba<br>VIN DEST<br>VIN de ba<br>VIN DEST<br>VIN DEST<br>VIN DES | NC  OP OP NNE A LELABORATION DE CREMANT DE DIE SE CLARETTE DE DIE SE CLARETTE DE DIE SE CLARETTE DE DIE SE CLARETTE DE DIE SE CLARETTE DE DIE s Lancié blanc hedolitres (hi), comportant jusqu'à 5 décimales. |                                     |             |                                    | Les cases « stock<br>théorique »,<br>« stock réel » et<br>« pertes en cours<br>d'exercice » sont<br>modifiables à tout<br>moment, CIEL<br>recalculera à |
|----------------------------------------------|----------------|----------------------------------------------------------------------------------------------------|----------------------------------------------------------------------------------------------------|----------------------------------------------------------------------------------------------------|-------------------------------------|-------------|------------------------------------|----------------------------------------------------------------------------------------------------|
|                                              |                | Stock théorique \varTheta                                                                                                    | 1 cours d'e                                                                                                    | Stock réel 🖗                                                                                                    | Pertes en cours d'exercice 😡        | Excédents 9 | Différence entre les deux stocks 🛛 |                                                                                                    |
|                                              |                | 1497,00000                                                                                                    | hl                                                                                                    | hi                                                                                                    | hl                                  |             |                                    | « excédents » et                                                                                                    |
|                                              |                | Calcul des pertes taxables                                                                                                    | agne écoulé                                                                                                    | e <b>Q</b>                                                                                                    | Volume maximum de pertes autorisées |             | Pertes taxables                    | « différence entre                                                                                                    |
|                                              |                | Le stock théorique et le stock réel doivent être renseignés.                                                                                                    |                                                                                                    |                                                                                                    |                                     |             |                                    | ies ueux slocks ».                                                                                                    |
|                                              |                | Récapitulatif de la déclaration                                                                                                    | Enregistrer e                                                                                                    | n brouillon Valider les produits                                                                                                    |                                     |             |                                    |                                                                                                    |

Trois cases sont modifiables pour chaque produits :

 Le « stock théorique », pré-rempli avec le stock théorique de fin de période la dernière DRM de la campagne écoulée ;

 Le « stock réel » , pré-rempli avec le stock réel constaté par l'inventaire physique de fin de campagne (Si DAI déposée après validation de la DRM d'août) ;

– Les « pertes en cours d'exercice », correspondant à la somme des pertes constatées durant la campagne, et reprises au fur et à mesure sur les DRM dans la case « autres sorties » (qui ne génère pas de taxation) et justifiées dans la case « observations ». Si la case « pertes en cours d'exercice » n'est pas remplie, CIEL considère par défaut qu'elle est égale à zéro.

| DOUANES<br>& DROITS<br>INDIRECTS | Les valeurs saisies représentent des quantités en t<br>Saisie des stocks et des pertes en cours d'ex | nectolitres (hl), comportant jusqu'à 5 décimales.<br>ercice |                                           |           |                                  | La case<br>« Différence entre<br>les deux stocks > |
|----------------------------------|----------------------------------------------------------------------------------------------------|-------------------------------------------------------------|-------------------------------------------|-----------|----------------------------------|----------------------------------------------------|
|                                  | Stock théorique                                                                                      | Stock réel                                                  | Pertes en cours d'exercice                | Excédents | Différence entre les deux stocks | l'écart entre le                                   |
|                                  | 1800,00000 hl                                                                                        | hl                                                          | hl                                        |           |                                  | stock théorique e<br>le stock réel                 |
|                                  | Calcul des pertes taxables                                                                           |                                                             |                                           |           |                                  | auquel sont ajoutés<br>les pertes                  |
|                                  | Pertes totales constatées sur la campagne écoulée                                                    | θ                                                           | Volume maximum de pertes autorisées       |           | Pertes taxables                  | constatées er                                      |
|                                  |                                                                                                    | Le stock t                                                  | et le stock réel doivent être renseignés. |           |                                  | cours d'exercice.                                  |
|                                  | Récapitulatif de la déclaration <b>±</b> Enregistrer et                                              | n brouillon Valider les produits                            |                                           |           |                                  |                                                    |

La case « pertes totales constatées sur la campagne écoulée » correspond au volume total de pertes constaté lors de la campagne écoulée.

• Si « pertes totales constatées sur la campagne écoulée » > « Volumes maximum de pertes autorisées » alors il y aura des pertes taxables pour le produit sélectionné ;

• Si « pertes totales constatées sur la campagne écoulée » ≤ « Volumes maximum de pertes autorisées » alors il n'y aura aucune perte taxable pour le produit sélectionné.

RÉPUBLIQUE FRANÇAISE Liberté Égalité

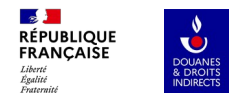

# 2. Vous n'avez pas de différence de stock à signaler

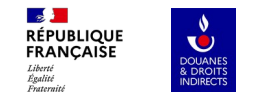

Le stock réel est équivalent au stock théorique, et il n'y a aucune perte en cours de campagne.

Le message suivant s'affiche : « Il n'y a aucune perte déclarée pour le produit dont vous venez de saisir les stocks. Par conséquent, aucun taux de perte n'est à sélectionner. Veuillez choisir un autre produit s'il vous plaît. »

Il n'y a pas de perte taxable, vous pouvez changer de produit.

Si vous n'avez aucune perte sur aucun produit, répétez cette opération sur vos autres produits. N'oubliez pas de valider chacun des produits puis validez la déclaration en cliquant sur « déposer la déclaration » (slide 26). Vous recevrez ensuite un mail de notification.

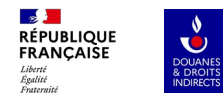

# Vous avez des différences de stock à signaler

 $\rightarrow$  Utilisation du taux annuel de pertes global

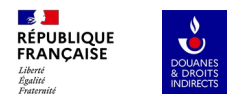

| Saisie des stocks et des pertes en cours d'exercice                                                                                                    |            |                                      |             |                                    |  |
|----------------------------------------------------------------------------------------------------|------------|--------------------------------------|-------------|------------------------------------|--|
| Stock théorique                                                                                                    | Stock réel | Pertes en cours d'exercice \varTheta | Excédents 😧 | Différence entre les deux stocks 😡 |  |
| 1800,00000 hl                                                                                                    | 1720 hl    | 20 hl                                | 0 hl        | 100 hI                             |  |
| Il y a des pertes déclarées pour le produit dont vous venez de saisir les stocks. Par conséquent, veuillez sélectionner un type de taux de pertes en cliquant sur le bouton ci-contre, s'il vous plait. |            |                                      |             |                                    |  |
| Calcul des pertes taxables                                                                                                    |            |                                      |             |                                    |  |
| Perces totales constatees sur la campagne ecoulee                                                                                                    | •          |                                      |             | Pertes taxables                    |  |

Il y a des pertes à déclarer, (constatées par l'inventaire, ou lors de la campagne écoulée sur une ou plusieurs DRM).

L'application CIEL calcule la différence entre les deux stocks, et le message suivant s'affiche : « Il y a des pertes déclarées pour le produit dont vous venez de saisir les stocks. Par conséquent, veuillez sélectionner un type de taux de pertes en cliquant sur le bouton ci-contre, s'il vous plaît. », et propose de cliquer sur le bouton « fournir des informations complémentaires » :

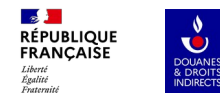

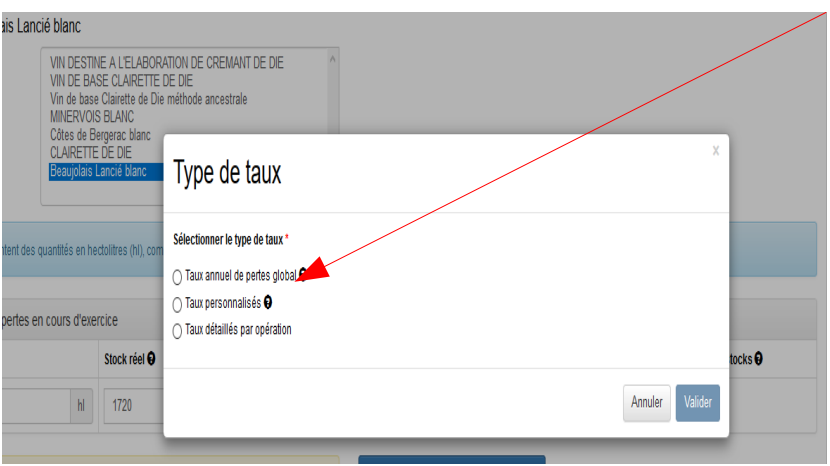

Vous accéder au choix du type de taux à appliquer ;

Si vous choisissez **« taux annuel de pertes global »**, un sous-menu s'ouvre et propose de choisir :

• Soit un stockage en cuve étanche avec un taux de 3,5 % sur le stock moyen ;

• Soit un stockage en cuve sous bois avec un taux de 6 % sur le stock moyen ;

 Soit un stockage en cuve étanche et sous bois. Vous devrez pouvoir clairement différencier dans votre comptabilité matières les différents types de stockage. En effet, il convient de distinguer les pertes suivant le mode de stockage auxquelles elles se rapportent et de pouvoir calculer le stock moyen pour chaque mode de stockage. À défaut de tenue de différents comptes afférents aux différents modes de stockage, la totalité des pertes ne pourra bénéficier que du taux le plus faible. Une fois le type de taux choisi, CIEL affiche l'encart correspondant au type de stockage sélectionné. Dans le cas des comptes de stockage, le stock moyen sur l'année est repris automatiquement dans la case « stock moyen » :

Taux annuel de pertes global 9 Taux personnalisés 6 Taux détaillés par opération Saisie des stocks et des pertes en cours d'exercice Sélectionner le type de compte à aiouter \* 😡 ock réel 😡 Stock réel <table-cell> Stockage sous bois Stock théorique 😧 Pertes en cours d'exercice 9 Excédents <table-cell> Différence entre les deux stocks Stockage en cuve étanche hl hl 20 hl 1800.00000 1720 0 hl 100 hl Ajouter un type d'opération supplémentaire Il y a des pertes déclarées pour le produit dont vous venez de saisir les stocks. Par conséquent, veuillez sélectionner un type de taux de pertes en cliquant sur le bouton ci-contre, s'il vous plait. Taux annuel de pertes global - Stockage sous bois Stock moyen @ Taux Volume maximum de pertes autorisées 150.00000 hl 6 % 9 hl Supprimer ce type d'opération Calcul des pertes taxables

| Pertes totales constatées sur la campagne écoulée | Volume maximum de pertes autorisées | Pertes taxables \varTheta |
|---------------------------------------------------|-------------------------------------|---------------------------|
| 100 hl                                            | 9 hl                                | 91 hl                     |

<u>\_\_\_\_</u>

Égalité Fraternité

CLAIRETTE DE DIE airette de Die méthode ancestrale

ANC

erac blanc

RÉPUBLIQUE FRANÇAISE

L'ELABORATION DE CREMANT DE DIE

Type de taux

07/2022

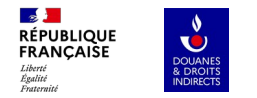

En cas d'erreur dans le choix du type de compte, l'encart peut être supprimé en cliquant sur « supprimer ce type d'opération », puis en cliquant sur le bouton « fournir des informations complémentaires », pour avoir à nouveau accès aux listes de types de taux, et pour choisir le type de compte correct.

| Saisie des stocks et des per                                                                                                    | tes en cours d'exe | ercice |                                     |    |                                            | /           |                                    |
|----------------------------------------------------------------------------------------------------|--------------------|--------|-------------------------------------|----|--------------------------------------------|-------------|------------------------------------|
| Stock théorique                                                                                                    |                    | Stock  | Stock réel 😡                        |    | Pertes en cours d'exercice                 | Excédents 🛛 | Différence entre les deux stocks 😡 |
| 1800,00000                                                                                                    | hl                 | 172    | 0                                   | hl | 20 hl                                      | 0 hl        | 100 hl                             |
| Il y a des pertes déclarées pour le produit dont vous venez de saisir les stocks. Par conséquent, veuillez sélectionner un type de taux de pertes en cliquant sur le bouton ci-contre, s'il vous plait. |                    |        |                                     |    | Ajouter un type d'opération supplémentaire | e           |                                    |
| Taux annuel de pertes glob                                                                                                    | al - Stockage sous | bois   |                                     |    |                                            |             |                                    |
| Stock moyen 😝                                                                                                    | -                  | Taux   | Volume maximum de pertes autorisées | S  |                                            |             |                                    |
| 150,00000                                                                                                    | hl                 | 6%     | 9 hl                                |    |                                            |             |                                    |
| Supprimer ce type d'opération                                                                                                    |                    |        |                                     |    |                                            |             |                                    |
| Calcul des pertes taxables                                                                                                    |                    |        |                                     |    |                                            |             |                                    |
| Pertes totales constatées sur la                                                                                                    | campagne écoulée   | 0      |                                     |    | Volume maximum de pertes autorisées        |             | Pertes taxables                    |
| 100 hl                                                                                                    |                    |        |                                     |    | 9 hl                                       |             | 91 hl                              |
|                                                                                                    |                    |        |                                     |    |                                            |             |                                    |

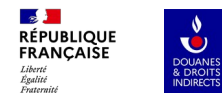

# Vous avez des différences de stock à signaler

→ Utilisation des taux détaillés par opération

|                                                                         | VIN DESTIN<br>VIN DE BA<br>Vin de base<br>MINERVOIS | NE A L'ELABOR<br>SE CLAIRETTE<br>Clairette de Die<br>S BLANC | ATION DE CREMANT DE DIE  DE DIE méthode ancestrale                        |       |
|-------------------------------------------------------------------------|-----------------------------------------------------|--------------------------------------------------------------|---------------------------------------------------------------------------|-------|
|                                                                         | CLAIRETTE<br>Beaujolais                             | E DE DIE<br>Lancié blanc                                     | Type de taux                                                              | ×     |
| Les valeurs saisies représenten                                         | t des quantités en he                               | ctolitres (hl), com                                          | Sélectionner le type de taux *                                            |       |
|                                                                         |                                                     |                                                              | 🔿 Taux annuel de pertes global \varTheta                                  |       |
| Saisia das stocks at das par                                            | tos on cours d'ovo                                  | reico                                                        | 🔿 Taux personnalisés 😌                                                    |       |
| Salsie des slocks et des per                                            | les en cours d'exe                                  | TUILE                                                        | Taux détaillés par opération                                              |       |
| Stock théorique                                                         |                                                     | Stock réel 😡                                                 | Sélectionner le type de compte à ajouter * 🤤                              | tocks |
| 1800,00000                                                              | hl                                                  | 1720                                                         | Compte d'élaboration ^<br>Compte de conditionnement<br>Stockage sous bois |       |
|                                                                         |                                                     |                                                              | Stockage en cuve étanche<br>Stockage après conditionnement                |       |
| Il y a des pertes déclarées pour l<br>sélectionner un type de taux de p | e produit dont vous vo<br>ertes en cliquant sur     | enez de saisir les<br>le bouton ci-cont                      |                                                                           |       |
|                                                                         |                                                     |                                                              |                                                                           |       |
| Calcul des pertes taxables                                              |                                                     |                                                              | v                                                                         |       |
| Pertes totales constatées sur la                                        | campagne écoulée                                    | 0                                                            |                                                                           |       |

Les « taux détaillés par opération » concernent tous catégories fiscales de produits. Néanmoins, les comptes diffèrent selon les catégories fiscales. Les taux détaillés par opération sont consultables aux articles 50-0 K et 50-0 L de l'annexe IV au Code Général des Impôts (CGI). Rendez-vous en slide 16 pour suivre le pas à pas permettant de signaler les différences de stock.

RÉPUBLIQUE FRANÇAISE Liberté Égalité Fortornité

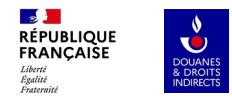

# Vous avez des différences de stock à signaler

→ Utilisation d'un taux personnalisé

| RÉPUBLIQUE<br>FRANÇAISE<br>Liberi<br>Liberi<br>Fraternit                                                                                                    |                                                                               |
|----------------------------------------------------------------------------------------------------|-------------------------------------------------------------------------------|
| Vous avez sélectionné un taux personnalisé pour au moins un de vos con                                                                                                    | nptes, par conséquent une pièce justificative est obligatoire                 |
| Droits suspendus                                                                                                    |                                                                               |
| Vous avez des produits en droits suspendus à déclarer.                                                                                                    | Aller à la saisie des produits                                                |
| Capsules représentatives de droit                                                                                                    |                                                                               |
| Vous avez des capsules représentatives de droit à déclarer.                                                                                                    | Aller à la saisie des CRD                                                     |
| Document justificatif et observations                                                                                                    |                                                                               |
| Si vous souhaitez communiquer une pièce justificative au servic<br>Parcourir Aucun fichier sélectionné.<br>Ajouter ce fichier<br>NB : pour les documents joints, seuls les formats PDF | e des douanes, merci d'utiliser la fonction d'import d'un fichier ci-dessous. |
| Observations                                                                                                    |                                                                               |
| ✔ Detour Décentulatif de la déclaration                                                                                                    | an brouillon 🔹 Dénoser la déclaration                                         |

Lorsque vous choisissez ce type de taux, vous devez transmettre en pièce jointe une copie de la décision de l'administration vous autorisant à utiliser ce type de taux. Rendez-vous en slide 16 pour suivre le pas à pas permettant de signaler les différences de stock.

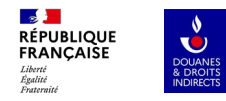

## 4. Saisie des CRD

| RÉPUBLIQUE<br>FRANÇAISE<br>Liberté<br>Égalitié<br>Fraternité | DOUANI<br>& DROI'<br>INDIREC |
|--------------------------------------------------------------|------------------------------|
|--------------------------------------------------------------|------------------------------|

| Capsules représentat                                                 | ives de droit                                                                |                               |            |                    |  |  |  |  |  |
|----------------------------------------------------------------------|------------------------------------------------------------------------------|-------------------------------|------------|--------------------|--|--|--|--|--|
| CRD vins mousseux -<br>CRD vins mousseux -<br>CRD vins tranquilles - | Personnalisées - 75 cl<br>Personnalisées - 37,5 cl<br>Personnalisées - 75 cl | ×                             |            |                    |  |  |  |  |  |
| Calcul des manquants taxables                                        |                                                                              |                               |            |                    |  |  |  |  |  |
| Stock théorique                                                      | Stock réel                                                                   | Différence entre les 2 stocks | Excédents  | Manquants taxables |  |  |  |  |  |
| 1680                                                                 | 1620                                                                         | 60                            | 0,00000 hl | - 0,45000 hl       |  |  |  |  |  |
|                                                                      |                                                                              |                               |            |                    |  |  |  |  |  |
| ▲ Enregistrer en brouillo                                            | n Valider les CRD                                                            |                               |            |                    |  |  |  |  |  |

Une fois les **données intégrées**, CIEL calcule la différence entre les deux stocks en **quantités de capsules** et ensuite détermine un **volume de manquants taxables** en hl ou un **volume en excédent**.

Pour chaque CRD, vous choisissez le type de capsule avec sa centilisation, ainsi que le stock réel constaté par inventaire.

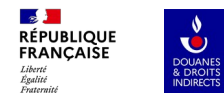

# 5. Dépôt définitif de la DAI

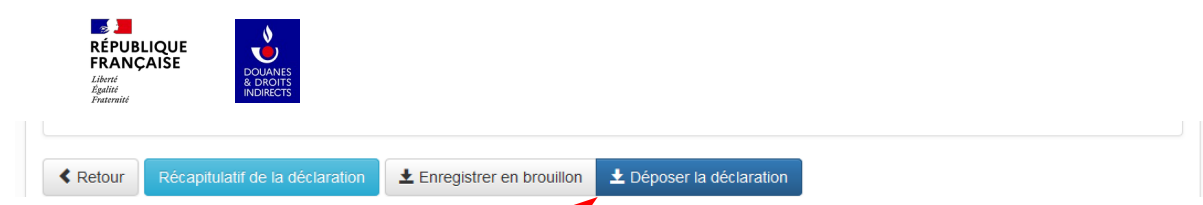

Si vous avez renseigné vos stocks réels (et vos pertes éventuelles) pour tous les produits et/ou CRD repris sur la DAI, alors vous pouvez afficher la liquidation en cliquant sur le bouton « Déposer la déclaration »

| <ul> <li>Le stock réel n'a pas été renseigné pour le produit "CORNAS"</li> <li>Le stock réel n'a pas été renseigné pour le produit "Bugey mousseux rosé".</li> <li>Le stock réel n'a pas été renseigné pour le produit "Bières &lt;= 2,8 % vol.".</li> </ul> |                                |
|----------------------------------------------------------------------------------------------------|--------------------------------|
| Droits suspendus                                                                                                    |                                |
| Vous avez des produits en droits suspendus à déclarer.                                                                                                    | Aller à la saisie des produits |
| Capsules représentatives de droit                                                                                                    |                                |
| Vous avez des capsules représentatives de droit à déclarer.                                                                                                    | Aller à la saisie des CRD      |

Si l'une des étapes obligatoires n'a pas été suivie, le message suivant s'affiche « le stock réel n'a pas été renseigné pour le produit [...] »

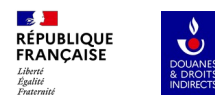

| Produit fiscal                              | Volume           | Taux        | Code taxe                                 | /             | Montant   | vous po           |
|---------------------------------------------|------------------|-------------|-------------------------------------------|---------------|-----------|-------------------|
| L385 - Vins mousseux - CRD                  | 0,45             | 9,33 € / HL | L385 (Vins mousseux (art. 438 1° du CGI)) |               | 4,1985 €  | la DAI e          |
| L385 - Vins mousseux - CRD                  | 0,1875           | 9,33 € / HL | L385 (Vins mousseux (art. 438 1° du CGI)) |               | 1,7493 €  | déclarati         |
| Vins mousseux avec IG - AOP                 | 1,91389          | 9,33 € / HL | L385 (Vins mousseux (art. 438 1° du CGI)) | /             | 17,8565 € | a'offich c        |
|                                             |                  |             |                                           | ,<br>         |           | s aniche          |
|                                             |                  |             |                                           |               |           | notificati        |
| axation                                     |                  |             |                                           |               |           |                   |
| Code taxe                                   |                  |             | Montant calculé                           | Montant final |           | 17.1 C 13         |
| .385 (Vins mousseux (art. 438 1° du CGI))   |                  |             | 23,8043 €                                 | 24 €          | Votre     | declaration a bie |
|                                             |                  |             |                                           |               |           |                   |
|                                             |                  |             |                                           |               |           | E                 |
| Montant total à payer : 24 €                |                  |             |                                           |               |           |                   |
|                                             |                  |             |                                           |               |           | Numero            |
| Retour Enregistrer en brouillon Enregistrer | poser la déclara | ation       |                                           |               |           | Date limite       |
|                                             |                  |             |                                           |               |           | Date minte        |
|                                             |                  |             |                                           |               |           | Monta             |
|                                             |                  |             |                                           |               |           |                   |
|                                             |                  |             |                                           |               |           | Référence o       |
|                                             |                  |             |                                           |               |           |                   |
|                                             |                  |             |                                           |               |           |                   |
|                                             |                  |             |                                           |               |           |                   |

✓ Un écran récapitule le détail de la liquidation. irrez ensuite déposer définitivement cliquant sur le bouton « Déposer la on ». Le message suivant a et l'opérateur recevra un mail de on:

été effectuée !

ate du dépôt : 28/07/2017 14:49:42 le référence : 4480543 de paiement : 11/09/2017 à acquitter : 24 euros a créance : 17SCI44697460927

nmédiatement, vous pouvez accéder au menu en cliquant sur "espace privé". Deux options vous sont proposées : soit "télérégler SAR" pour les créances jusqu'à 5000 €; soit "télépaiement CB" pour les créances jusqu'à 1500 €, . Au delà de 5000 €, le virement est obligatoire (article 1698D du CGI).

Imprimer la déclaration